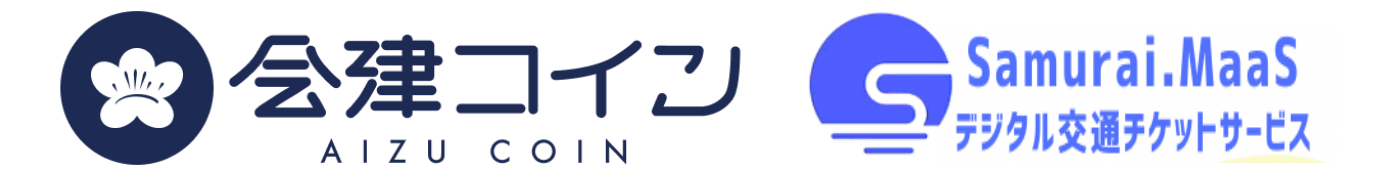

### 会津財布クーポン& デジタル交通チケットサービス Samurai.MaaS 利用手順

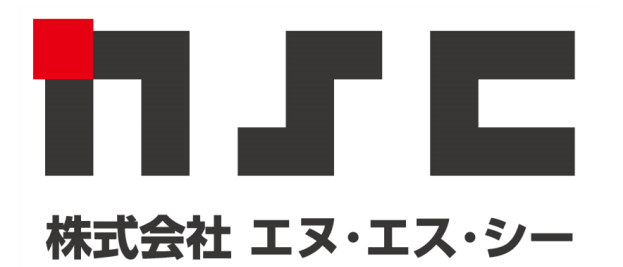

# 会津財布クーポンの利用手順

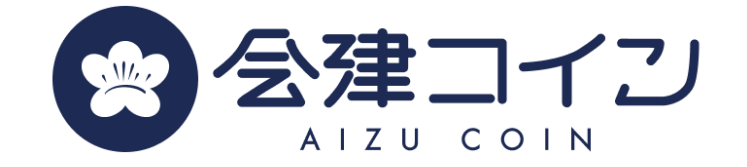

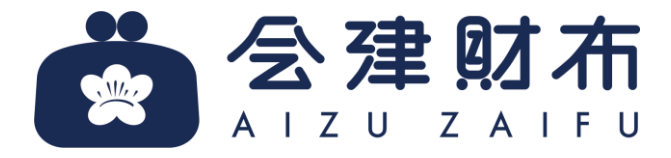

INTERNAL USE ONLY

会津財布クーポン機能リニューアル!

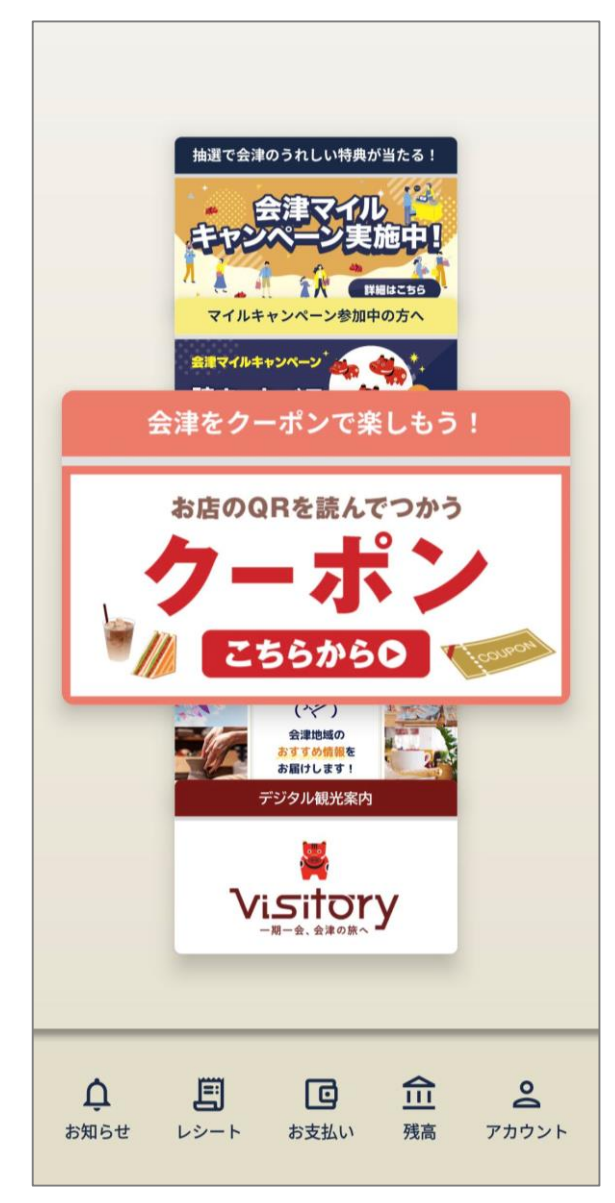

<u>会津財布のクーポン機能が新しくなりました!</u>

会津のおもてなし ~会津コイン利用者優待クーポン~

会津コインで支払うと、お店でのお買い物や飲食がお得 に楽しめるクーポンです。

- ✓ クーポンは週に1回利用可能(ご利用いただいた日から直近の金曜日に再度ご利用可能になります)
- ✓ 新しいクーポンが配信されると、お知らせに届きますので、最新のクーポンを確認しましょう

✓ チラシなどから取得できる限定クーポンもあります

クーポンのご利用方法①

①「会津財布」アプリ を起動し、 「クーポン」を選択

| ②右下にある「最新 |
|-----------|
| をチェック」を選択 |
|           |

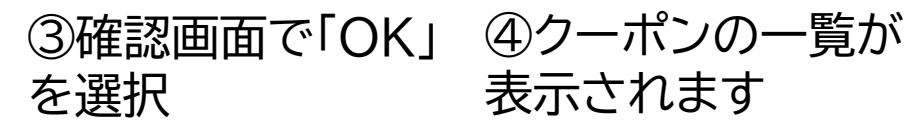

756

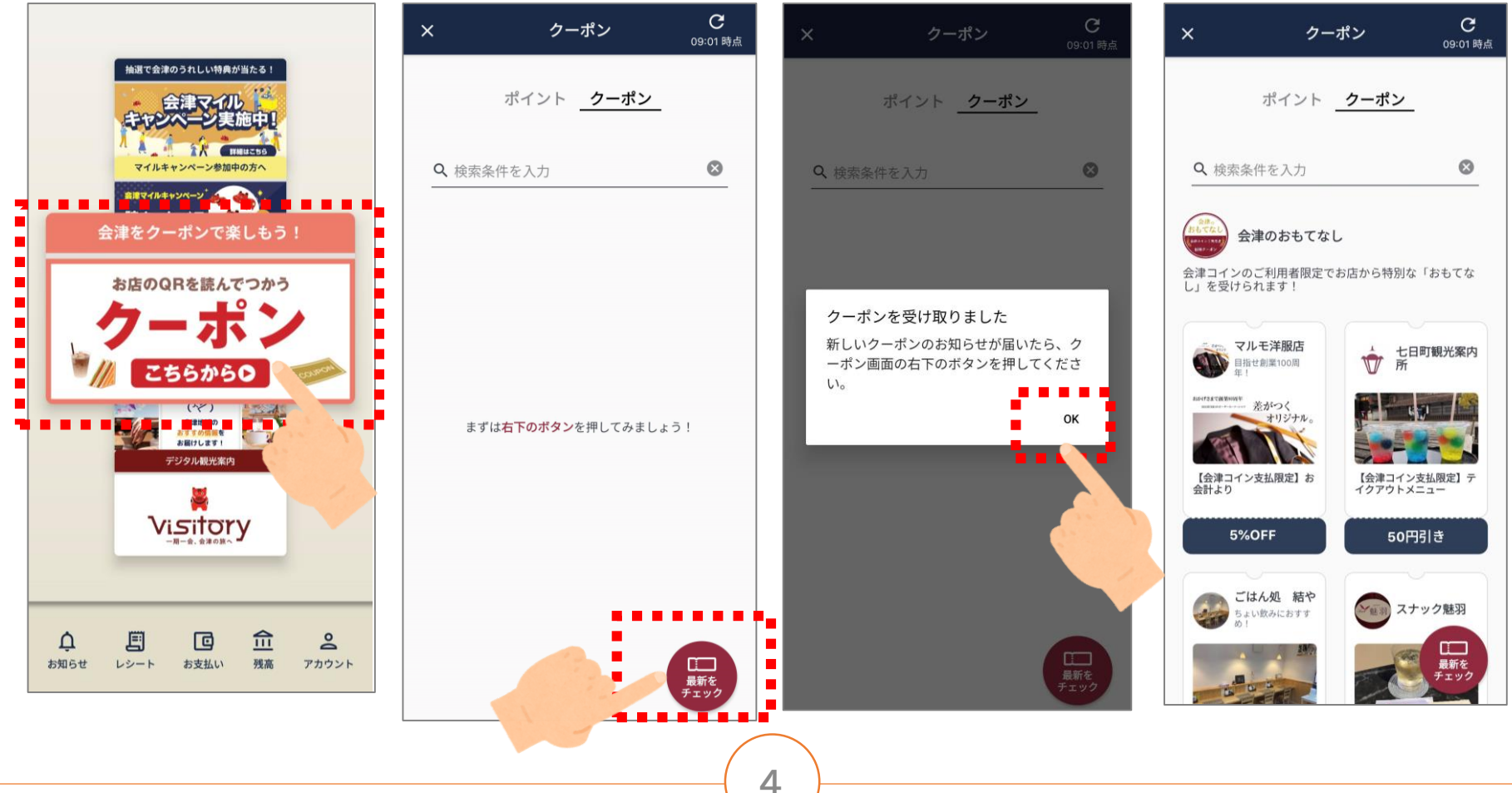

クーポンのご利用方法2

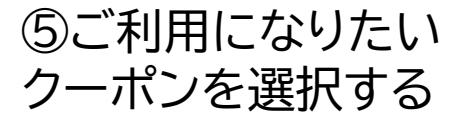

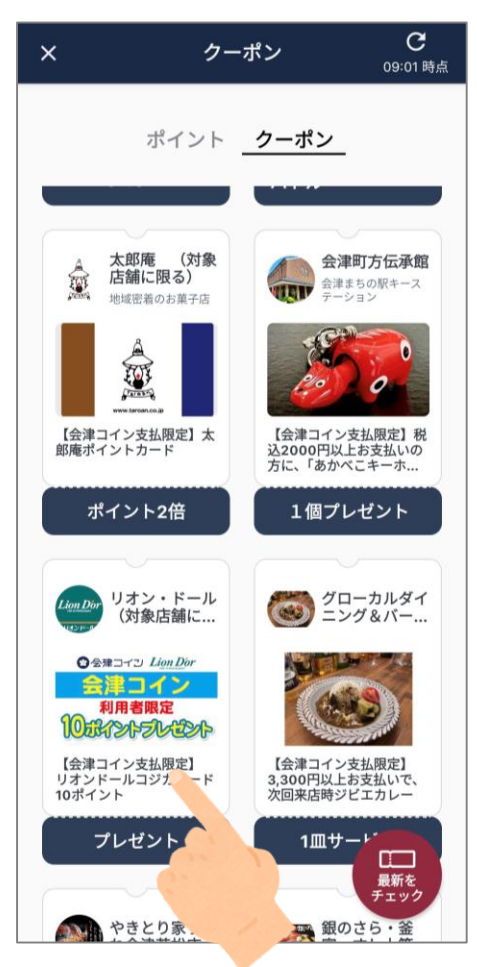

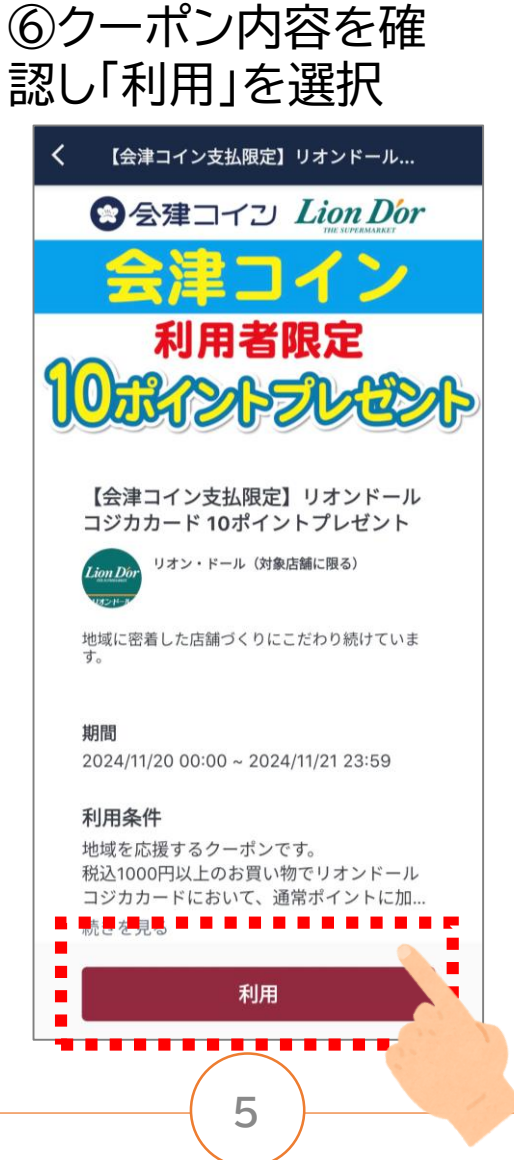

#### ⑦店舗の会津コインQR コードを読み取る

**n**sc

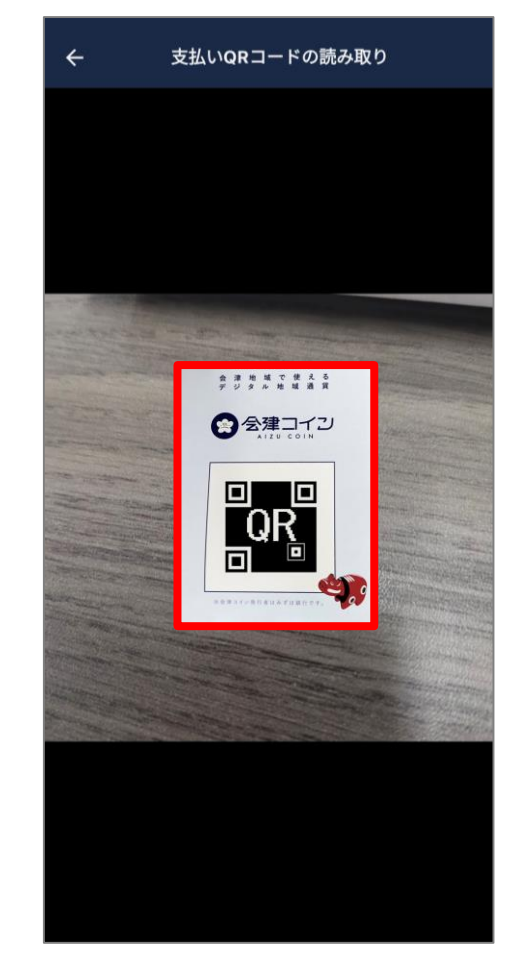

クーポンのご利用方法③

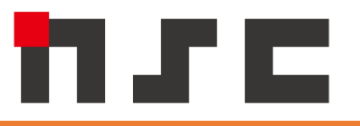

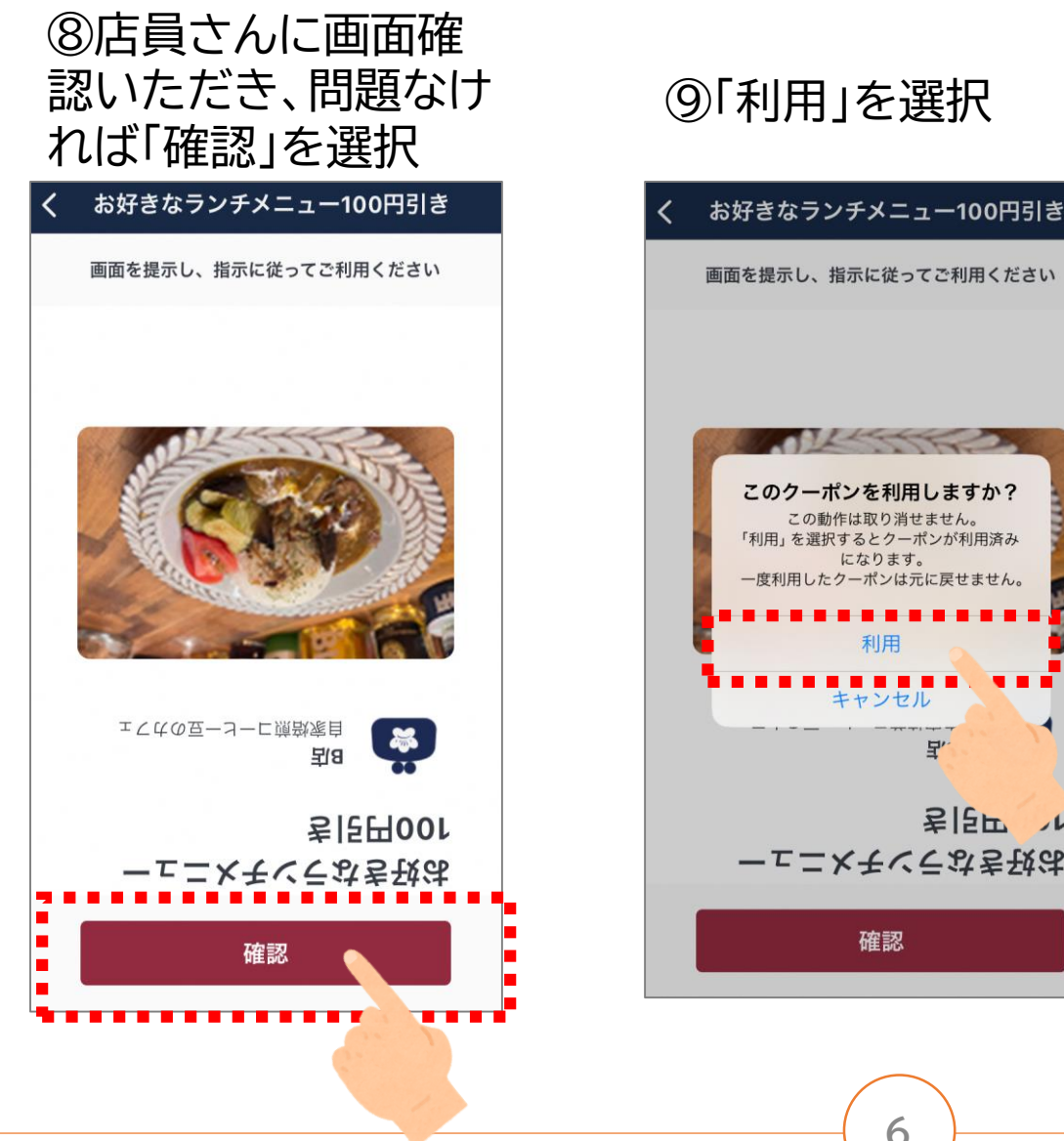

# **宇** 考[5日 、1 ーエニメモベラなき袂は

#### 10「次へ」を選択

| $\bigotimes$ |
|--------------|
| クーポン利用完了     |
|              |
|              |
|              |
|              |
| ,            |
| 次へ           |
|              |
|              |

**INTERNAL USE ONLY** 

確認

利用

クーポンのご利用方法④

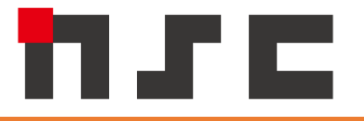

①「会津コインで 支払う」を選択

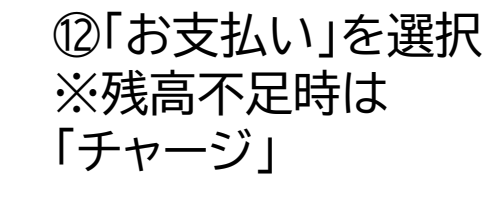

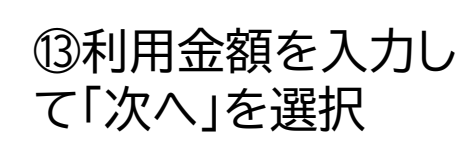

⑭店員さんに確認して もらい、「支払う」を選 択

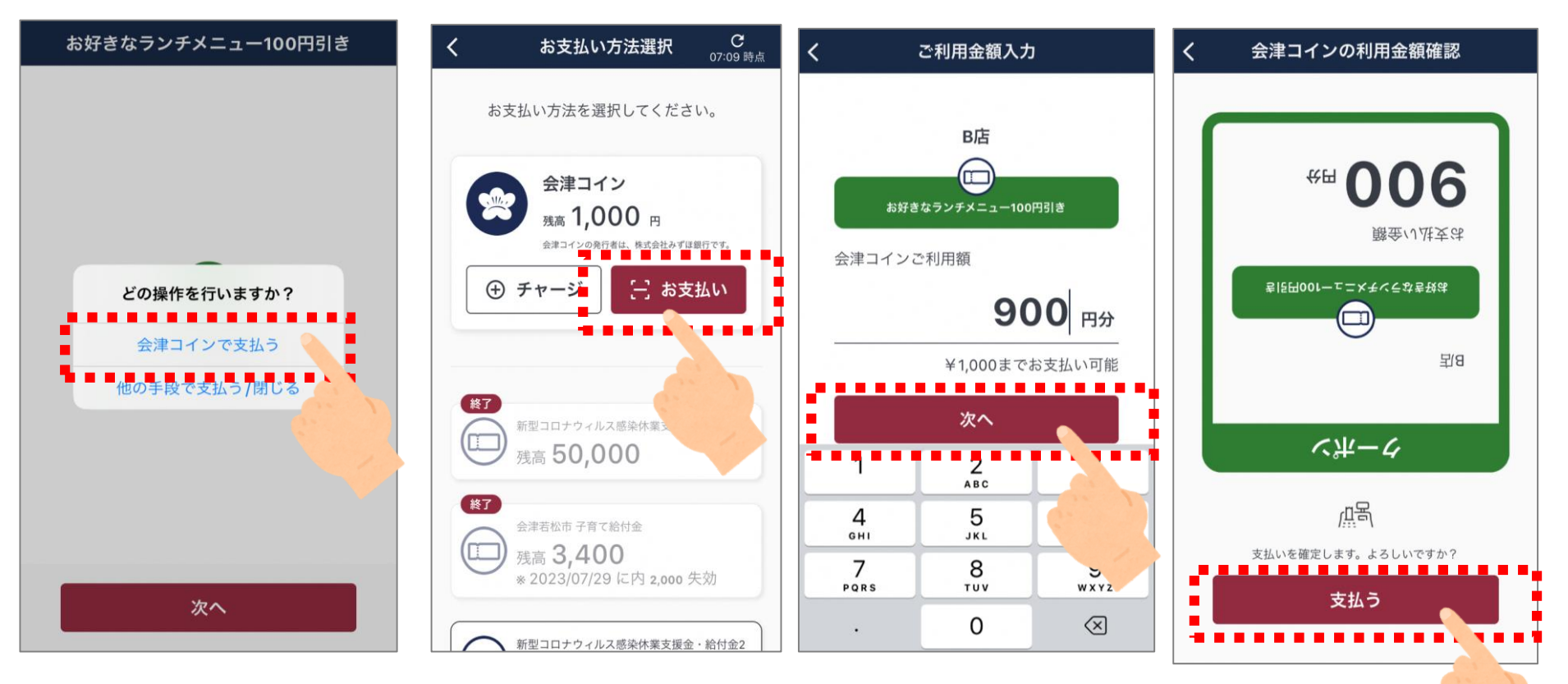

クーポンのご利用方法5

|                                | <sup>12</sup> 最初の画面に戻っ<br>て完了                                                                                                    | クーポンは <mark>週に1回利用可能です</mark><br>(ご利用いただいた日から直近の金曜日<br>に再度ご利用可能になります) |
|--------------------------------|----------------------------------------------------------------------------------------------------|-----------------------------------------------------------------------|
| よ支払いが完了しました<br>お支払い金額          | 施調で会津のうれしい特殊が当たる!<br>会津マイル<br>キャン・シン実施中!<br>マイルキャンペーン参加中の方へ<br>数まマイルキャンペーン                                                                                                    | <u>会津若松市商店街連合会</u><br><u>によるキャンペーン</u><br>開催時期(予定):                   |
| <b>900</b> 円分                  | 会津をクーポンで楽しもう!                                                                                                    | 2024年12月15日~翌年1月末日                                                    |
| 会津コイン残高 <b>1,000円分</b>         | お店のQRを読んでつかう                                                                                                    | <b>内容:</b> 対象の商店街店舗でWキャンペーンを開                                         |
| 利用クーポ お好きなランチメニュー100<br>ン名 円引き | *// こちらからつ                                                                                                    | 催(景品総額は100万円以上!)                                                      |
| 利用店 B店                         | (デ)<br>電話板の<br>また板切り<br>また板切り<br>また板切り<br>また板切り<br>また板切り<br>また板切り<br>また板切り<br>また板切り<br>また板切り<br>また板切り<br>また板切り<br>また板切り<br>また板切り<br>また板切り<br>また板切り<br>また板切り<br>また板切り<br>また板切り<br>また板切り<br>また板切り<br>また板切り<br>また板切り<br>またの<br>またの<br>またの<br>またの<br>またの<br>またの<br>またの<br>またの | ・1,000円以上の会津コイン支払いをすると、                                               |
| 閉じる                            | Visitory                                                                                                    | 1,000円分の会津コインが抽選で当たる                                                  |
|                                | -#-#. ##08^                                                                                                    | ・会津財布のデジタルクーポンを利用しながら                                                 |
|                                | ф 🗐 🖸 🏛 🍳                                                                                                    | 3店舗でお買い物をした方に、抽選で景品や                                                  |
|                                | お知らせ レシート お支払い 残高 アカウント                                                                                                    | 会津コインをプレゼント                                                           |

### MyRideどこでもバスクーポンの購入手順

### デジ卵交通チケットサービス Samurai.MaaS 利用手順書

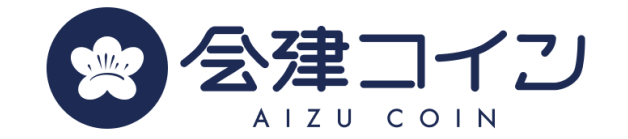

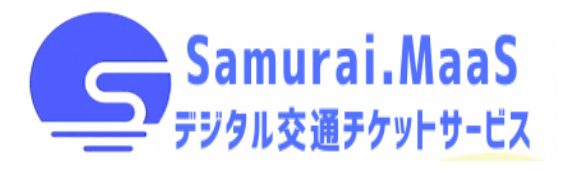

### MyRideどこでもバス割引

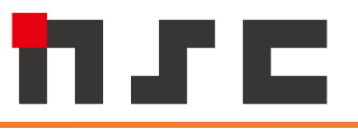

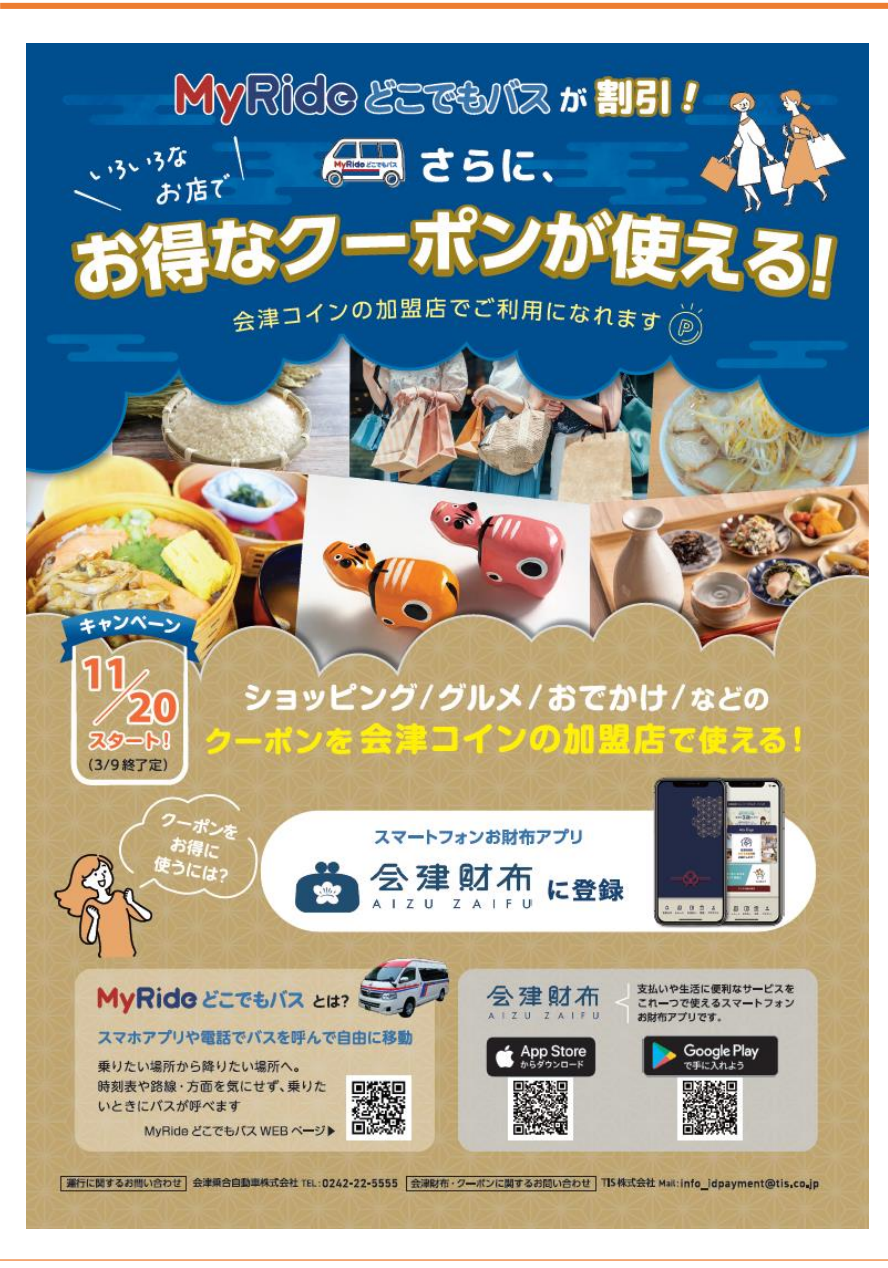

#### <u>MyRideどこでもバスに乗って、</u> <u>お得に買い物!</u> 「会津財布クーポン」×「デジタル交通チケット」

開催時期:2024年11月20日(水)~来年1月 31日(金) ※「MyRide どこでもバス」の運行期間が延長した場合は3月9日(日)まで 内容: 「会津財布」アプリ内にクーポンが配信され、ア プリ内に表示されるクーポンの中から使いたい クーポンを選び、指示にしたがって利用する ◎「MyRide どこでもバス」の運賃割引クーポ ンを選ぶと、スマートフォンアプリ 「Samurai.MaaS」の画面に遷移するので、そ

こから乗車券を購入

割引チケットの購入方法①

①会津財布を起動し、 「クーポン」を選択

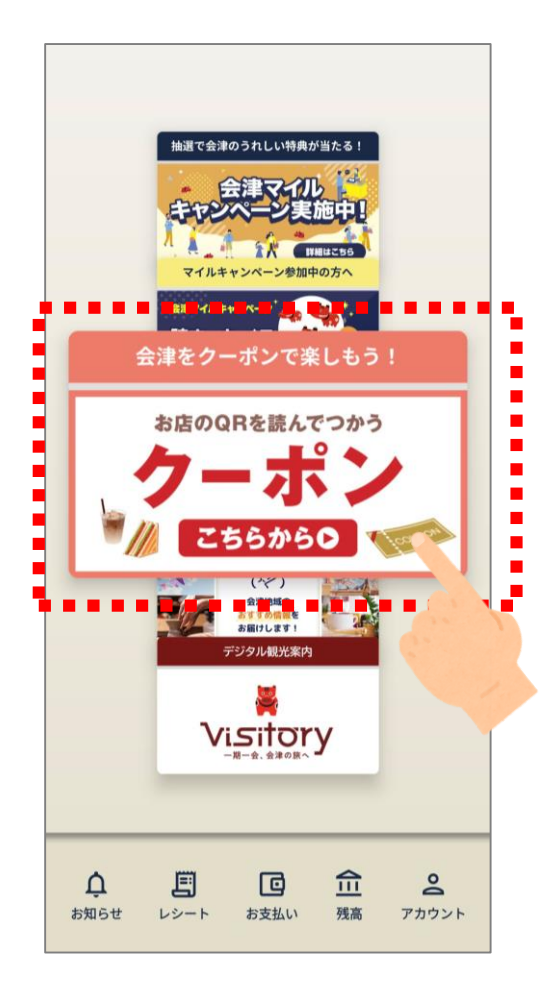

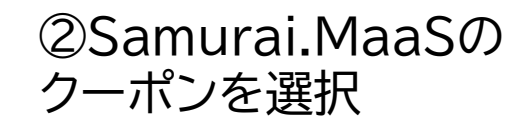

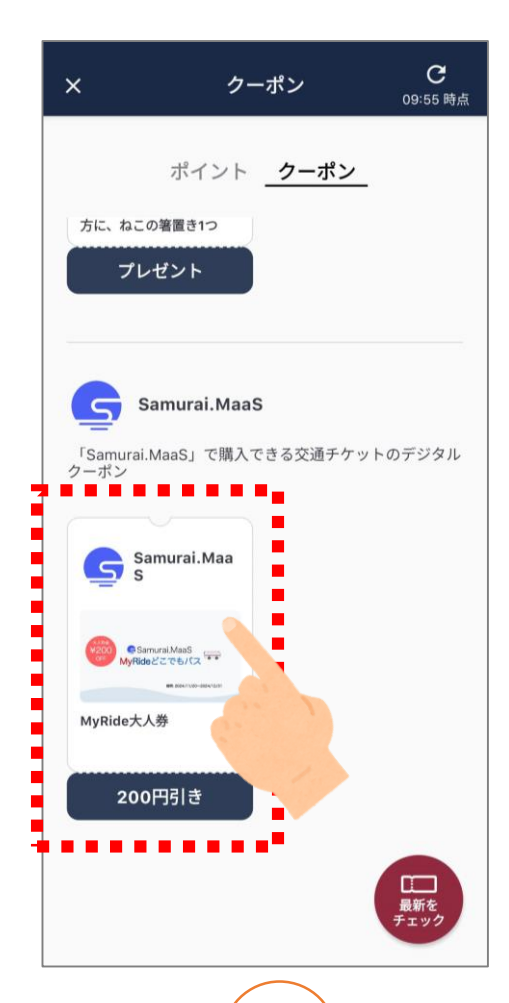

11

#### ③クーポン内容を確認し、 「利用」を選択

750

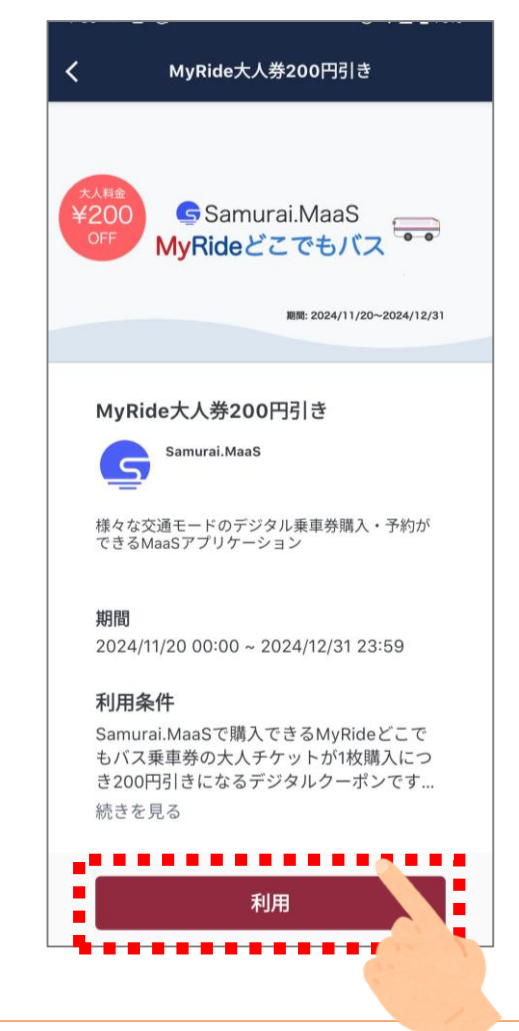

© 2024 株式会社 メ・エス・シー

### 割引チケットの購入方法②

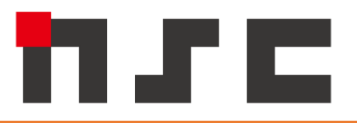

© 2024 株式会社、メ・エス・シー

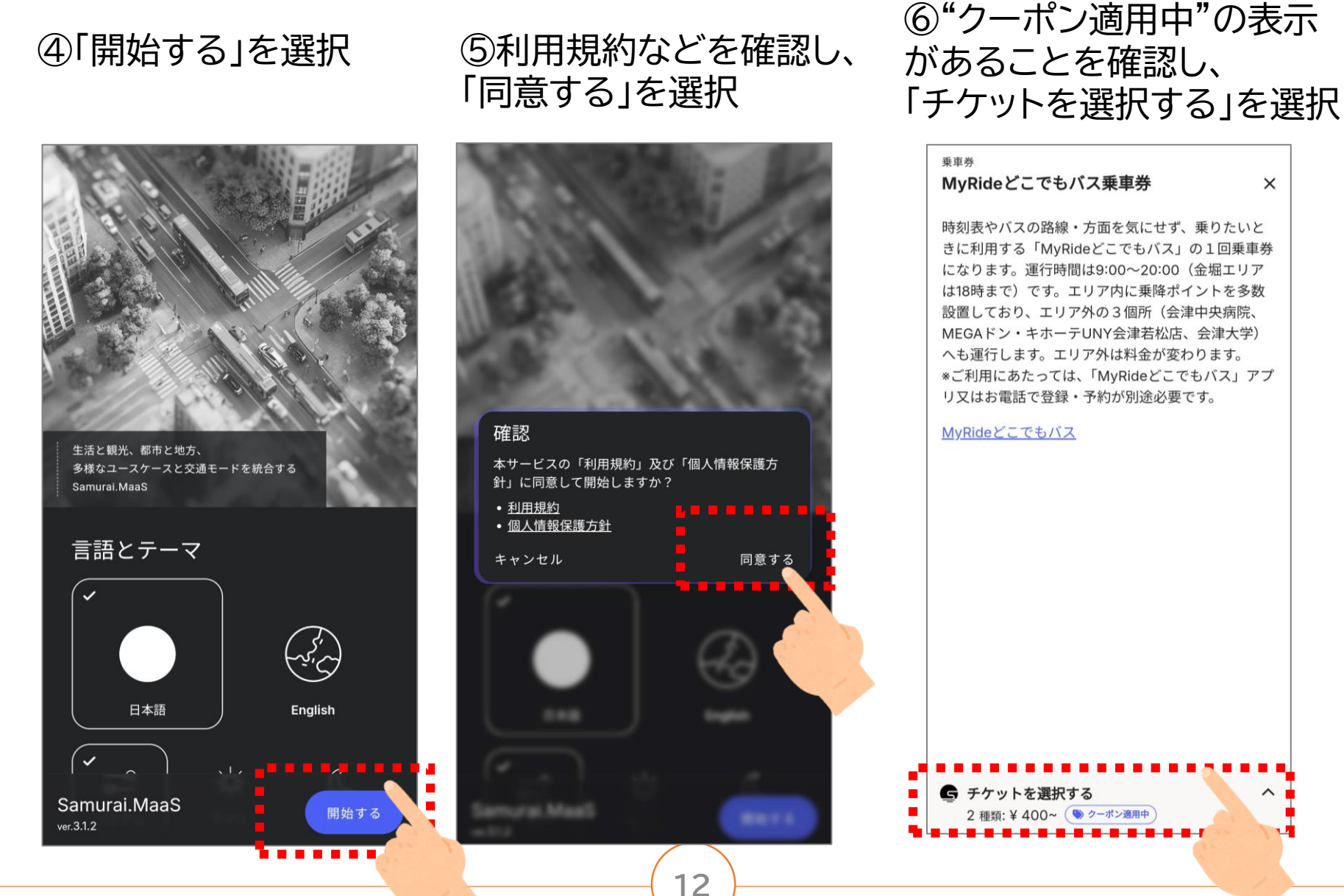

INTERNAL USE ONLY

### 割引チケットの購入方法③

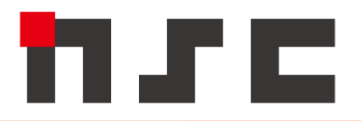

#### ⑦「ログイン」を選択 ⑧"Google"または"会津若松プラス"でログイン (メールアドレスでユーザ登録も可能)

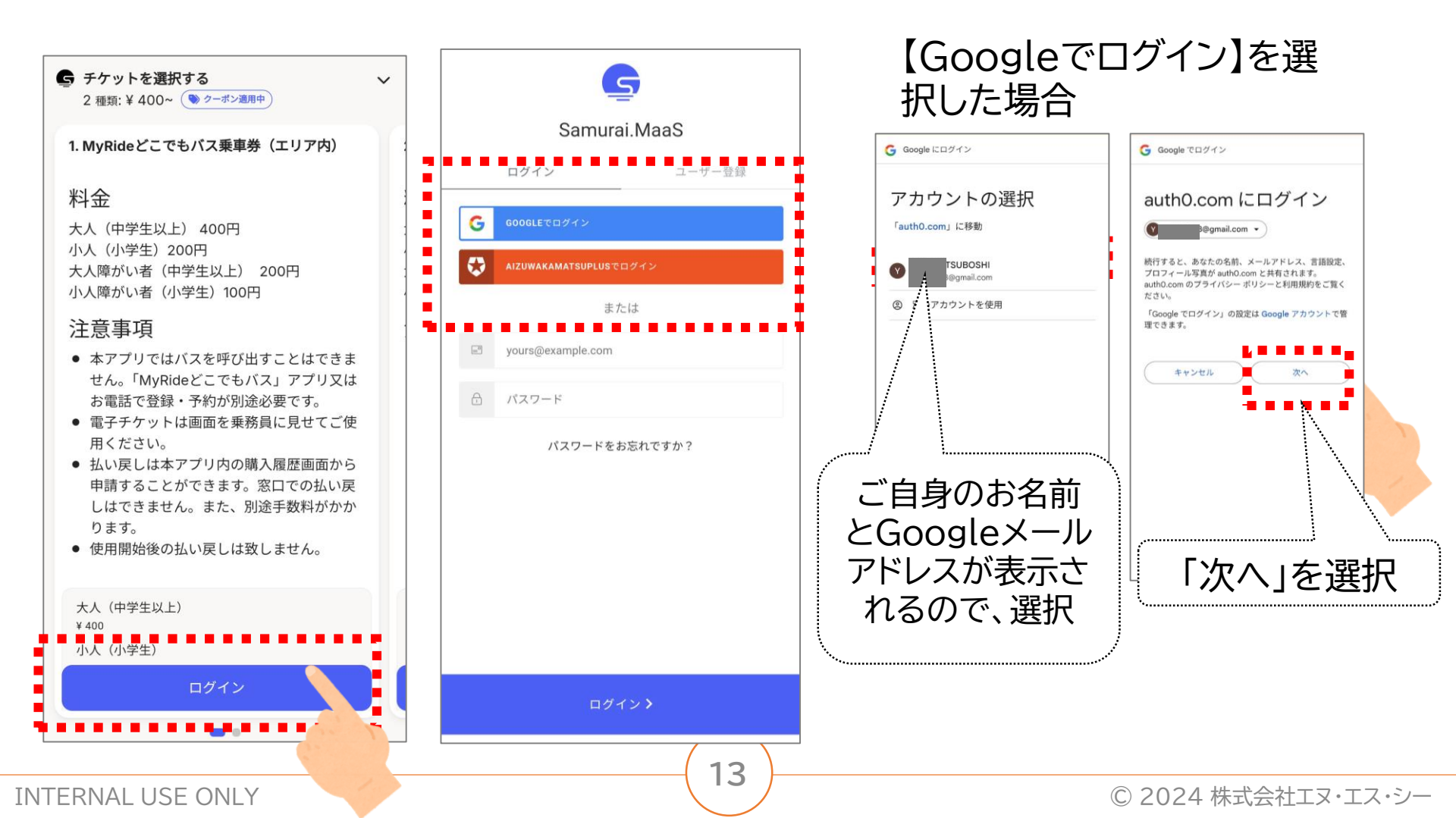

### 割引チケットの購入方法④

755

#### ⑨「チケットを選 択する」を選択

⑩チケットを選択し、 「チケット購入へ」を 選択 ①チケットの枚数を選択し、支払方法で「会 津コイン」を選択する ⑫注意事項を確認し、「お支払い∧」を選択

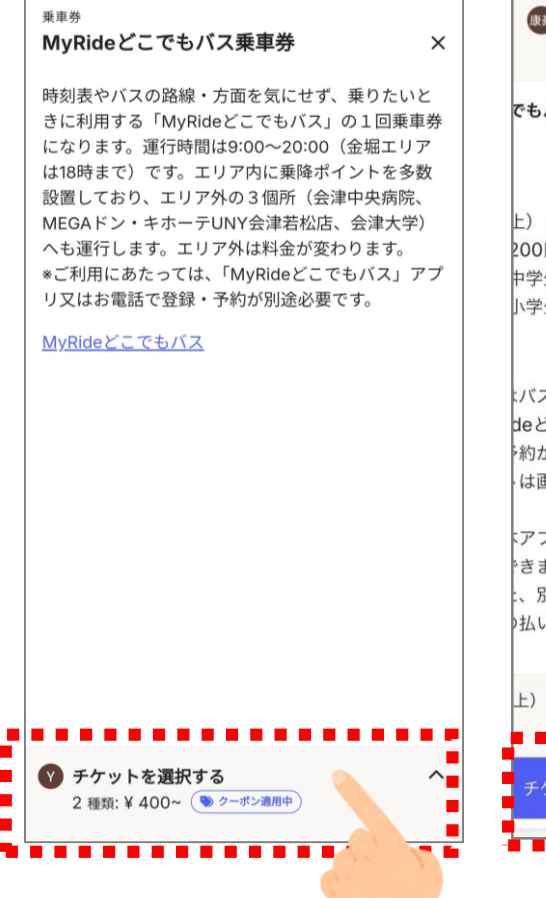

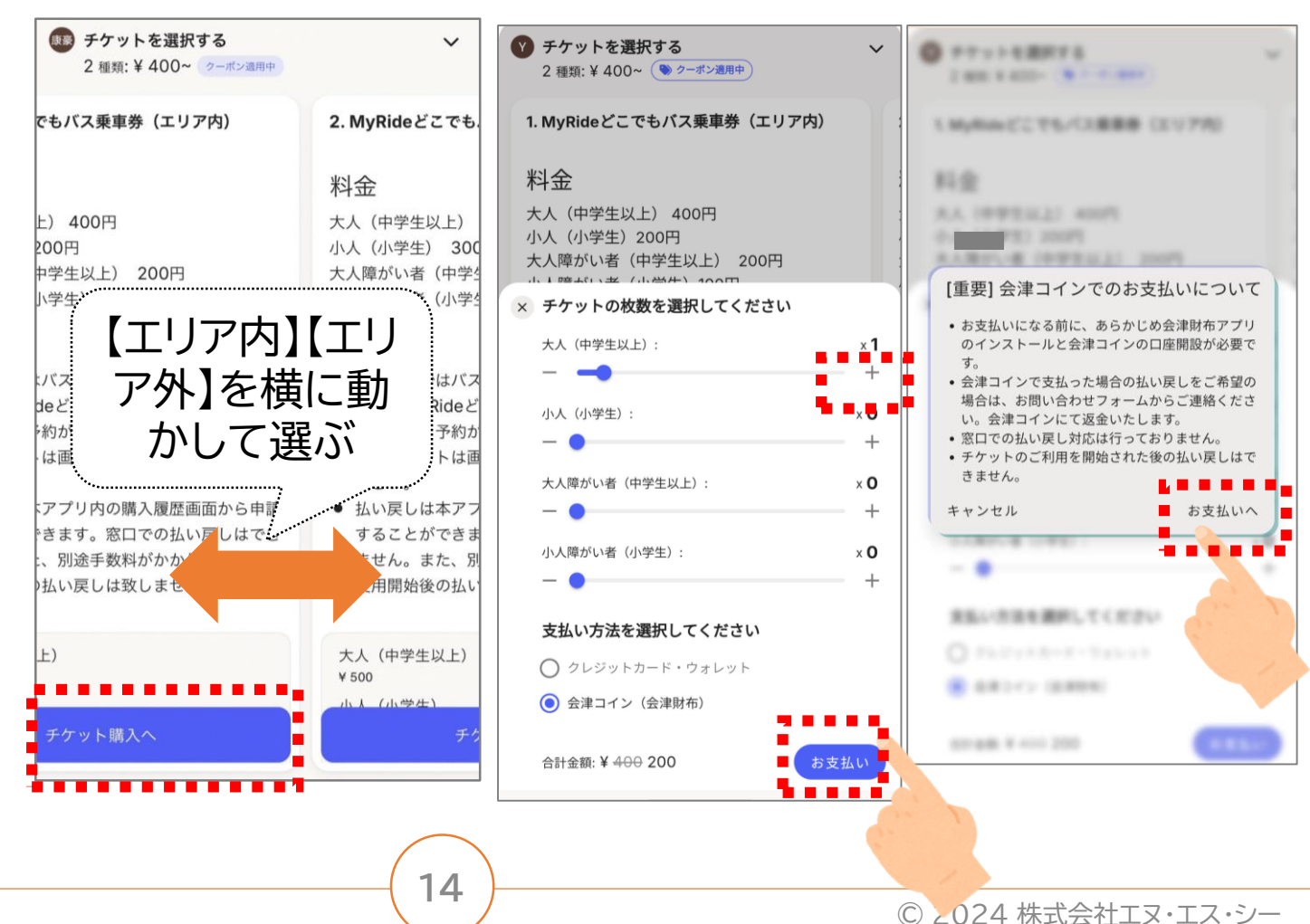

INTERNAL USE ONLY

### 割引チケットの購入方法⑤

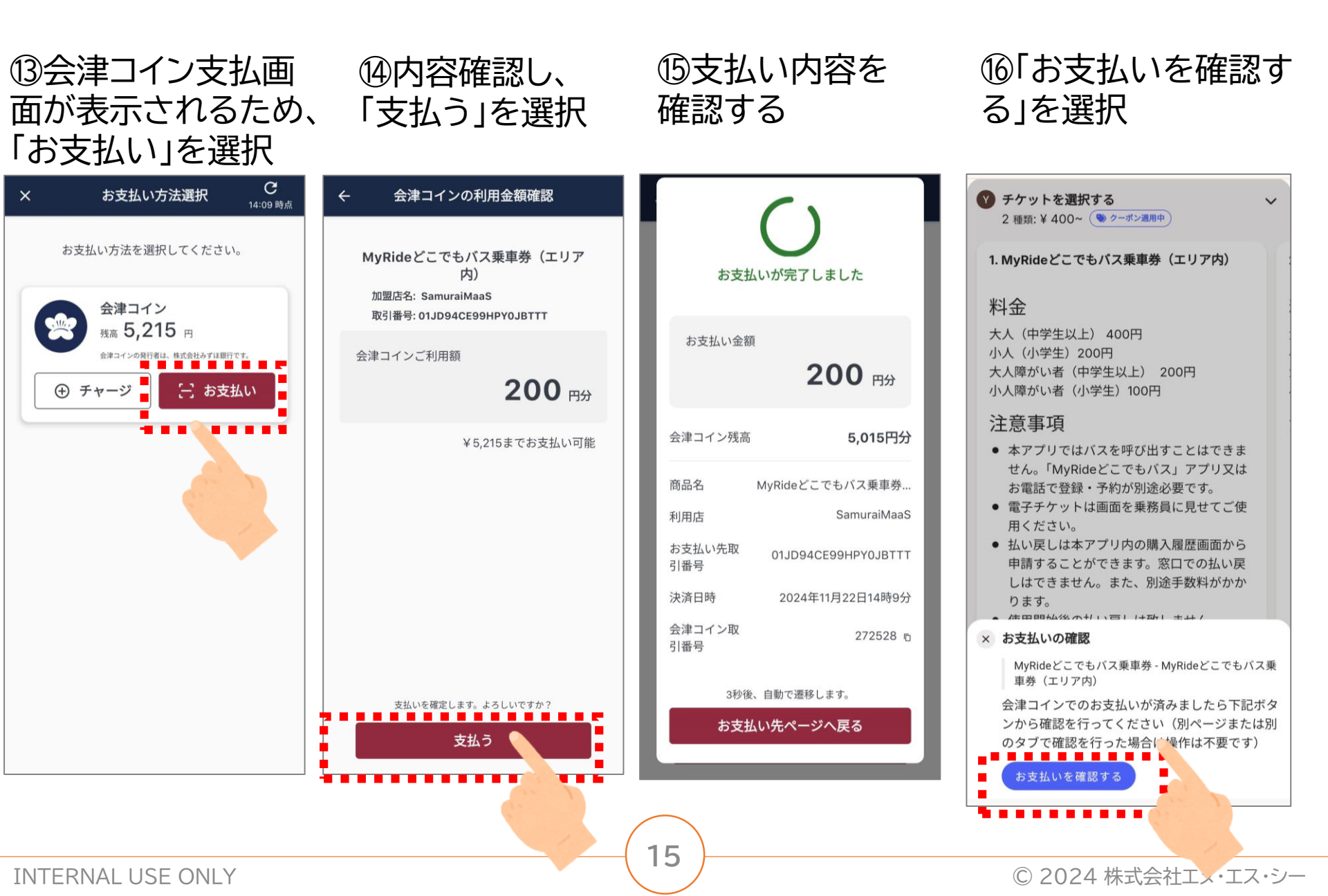

----

### 割引チケットの購入方法⑥

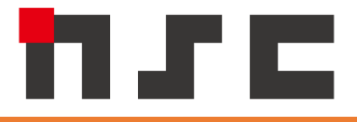

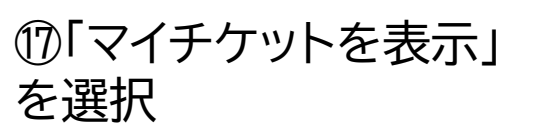

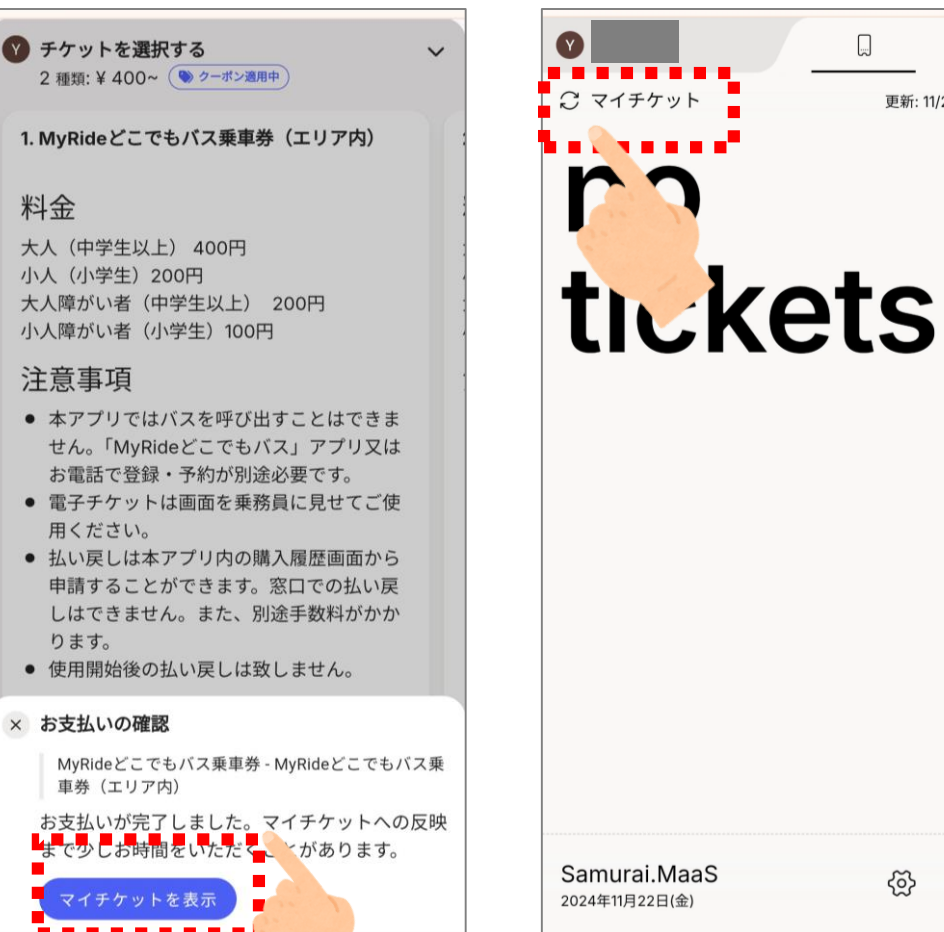

※チケット反映まで時間がか かる場合があります。表示さ れない場合は、「マイチケット」 の更新ボタンを押して更新し てください。

....

۵

更新: 11/22 14:08

#### 118チケットが表示されれ ば購入完了です

|                                    |                               |                                         | ¢             |
|------------------------------------|-------------------------------|-----------------------------------------|---------------|
| こ マイチケット                           |                               | 更新                                      | : 11/22 14:10 |
| 枚数: 1/1                            |                               |                                         | Ŧ             |
| 有効前                                | •••••                         |                                         |               |
| MyRideどこでも                         | <b>でもバス乗</b><br>もバス乗車券        | <b>車券(エリ</b><br>(エリア内)                  | ア内)           |
| <b>対象人数:</b><br>大人1人               |                               |                                         |               |
| 5                                  | チケットを確認                       | 認する                                     |               |
| 購入日: 2024年11月<br>ID: tk_01JD94EK5X | 22日(金) 14時10<br>(6D7H1NPKPSW) | )分<br>W2DCP                             |               |
| • • • • • • •                      |                               |                                         |               |
|                                    |                               |                                         |               |
|                                    |                               |                                         |               |
|                                    |                               |                                         |               |
|                                    |                               |                                         |               |
| Samurai.Maa                        | S                             | ~~~~~~~~~~~~~~~~~~~~~~~~~~~~~~~~~~~~~~~ |               |
| 2024年11月22日(金)                     |                               | 22                                      | ^             |

**INTERNAL USE ONLY** 

6

ବ୍ରି

X

【参考】ホーム画面やブックマークに追加 - -

ホーム画面やブックマークに保存しておけば、いつでもチケットを確認できます。

【Androidの方】

【iPhoneの方】

#### メニューより「ホーム画面に追加」を選択

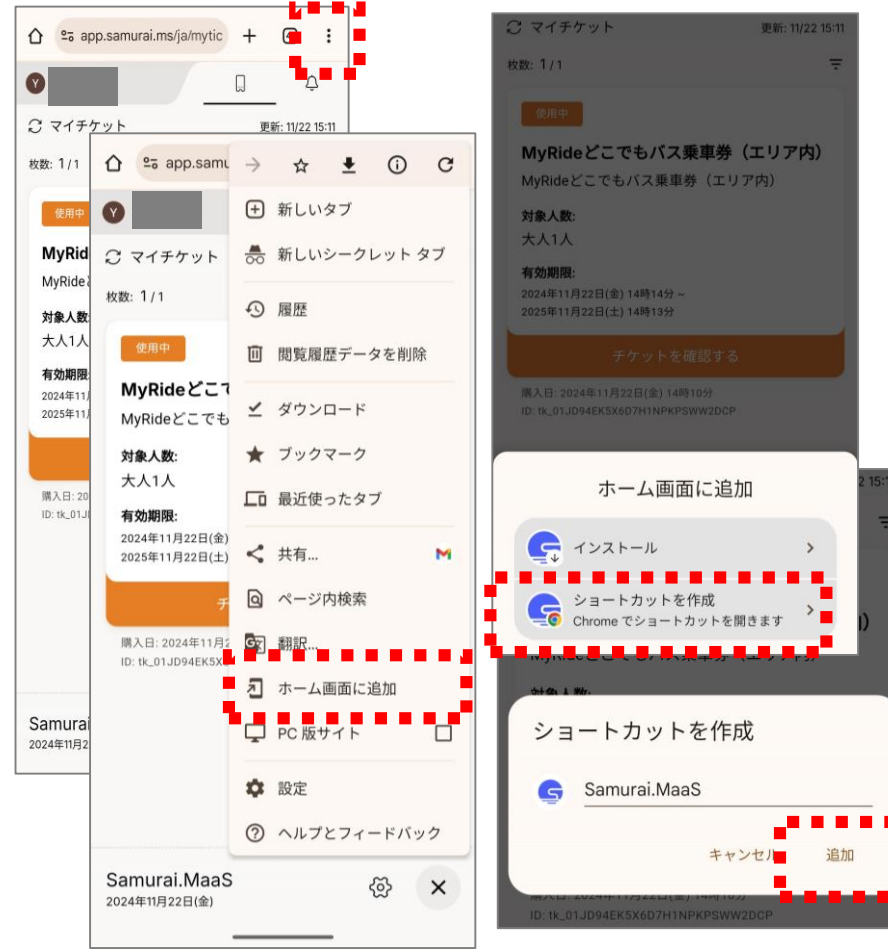

### メニューより「ホーム画面に追加」を選択

| <sup>単市券</sup><br>MyRideどこでもパス乗車券 ×                                                                                                    | app.samurai.ms | ×     | キャンセル              | ホーム画面に                                                   | 追加               | 追加         |
|----------------------------------------------------------------------------------------------------|----------------|-------|--------------------|----------------------------------------------------------|------------------|------------|
| 時刻表やバスの路線・方面を気にせず、乗りたいときに<br>利用する「MyRideどこでもパス」の1回東車券になり<br>ます。選行時間は9:00-20:00 (金螺エリアは18時ま<br>で)です。エリア庁に振聴ポイントを多数設置してお<br>り、エリア外の3 個所 (会津中央病院、MEGAドン・キ<br>ホーテUNY会球若松忍、会津大学)へも運行します。エ<br>リアなどにやったりたす。 |                | XE UT | このWebサイ<br>アイコンを追加 | amurai.MaaS<br>Itps://app.samurai<br>トにすばやくアクセスで<br>します。 | .ms/<br>8625にホーム | 0<br>MM 11 |
| *ご利用にあたっては、「MyRideどこでもバス」アプリ<br>又はお電話で登録・予約が別途必要です。                                                                                                    | <b>コピー</b>     | Ф     |                    |                                                          |                  |            |
| MyRideどこでもバス                                                                                                    | リーディングリストに追加   | 00    |                    |                                                          |                  |            |
|                                                                                                    | プックマークを追加      | m     |                    |                                                          |                  |            |
|                                                                                                    | お気に入りに追加       | ☆     |                    |                                                          |                  |            |
|                                                                                                    | クイックメモに追加      | Er.   |                    |                                                          |                  |            |
|                                                                                                    | ページを検索         | Ę     |                    |                                                          |                  |            |
|                                                                                                    | ホーム画面に追加       | Ŧ     |                    | あ か                                                      | đ                | $\otimes$  |
| テケットを選択する 2 極初:¥400~ (● 2-ポン選邦)                                                                                                    | マークアップ         | •     | 5                  | たな                                                       | は                | 空白         |
|                                                                                                    | プリント           | Ē     | ABC                | まや                                                       | 6                |            |
| aba ap sar ra s C                                                                                                    | Chrome で開く     | ۲     | ٢                  | <u>∽</u> ⊅_                                              | ?!               | - 3C       |
|                                                                                                    | ビーマイアイズで解析する   | 0     |                    |                                                          |                  | Ŷ          |

INTERNAL USE ONLY

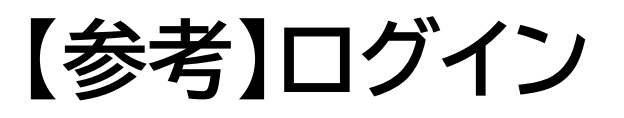

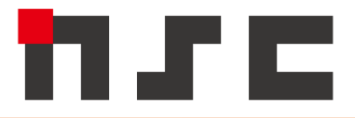

#### ログイン画面が表示された場合は、再度ログインをおこなってください。

| <b></b>                             | G                      | Q     Q     Q                                       |
|-------------------------------------|------------------------|-----------------------------------------------------|
| マイチケット                              | <br>Samurai.MaaS       | マイチケット         更新: 11/22 14:10              枚数: 1/1 |
|                                     | ログイン ユーザー登録            | 有効前                                                 |
|                                     | G GOOGLEでログイン          | MyRideどこでもバス乗車券(エリア内)                               |
|                                     | AIZUWAKAMATSUPLUSでログイン | MyRideどこでもバス乗車券(エリア内)                               |
|                                     | または                    | <b>対象人数:</b><br>大人1人                                |
| ログイン                                | Juit yours@example.com | チケットを確認する                                           |
| Autho by Olda                       | パスワード                  | 購入日: 2024年11月22日(金) 14時10分                          |
|                                     | パスワードをお忘れですか?          |                                                     |
| Samurai.MaaS<br>2024年11月22日(金) 谷子 × | ログイン >                 | Samurai.MaaS<br>2024年11月22日(金)                      |
|                                     |                        |                                                     |

【乗車時】割引チケットの利用方法①

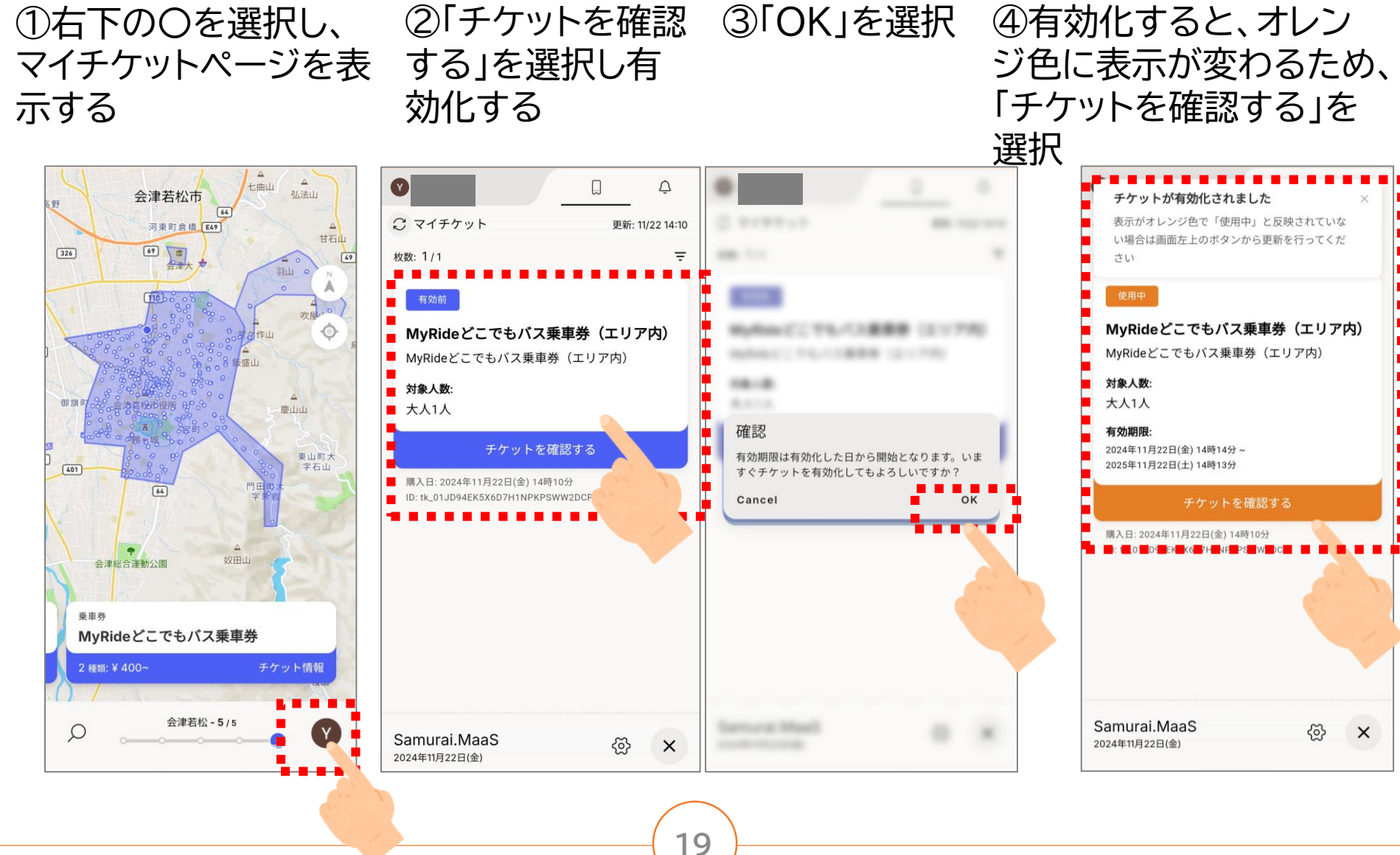

**INTERNAL USE ONLY** 

© 2024 株式会社エヌ・エス・シー

### 【乗車時】割引チケットの利用方法②

⑤この画面を<mark>乗車時に</mark> <mark>提示</mark>し、「使用する」を 選択する

#### ⑥「今すぐ使用し ますか?」を選択 する

⑦"使用済み"に変 更になり完了 ×で閉じる ⑧「OK」を選択し、 マイチケット画面で も使用済みと表示

© 2024 株式会社エヌ・エス・シー

156

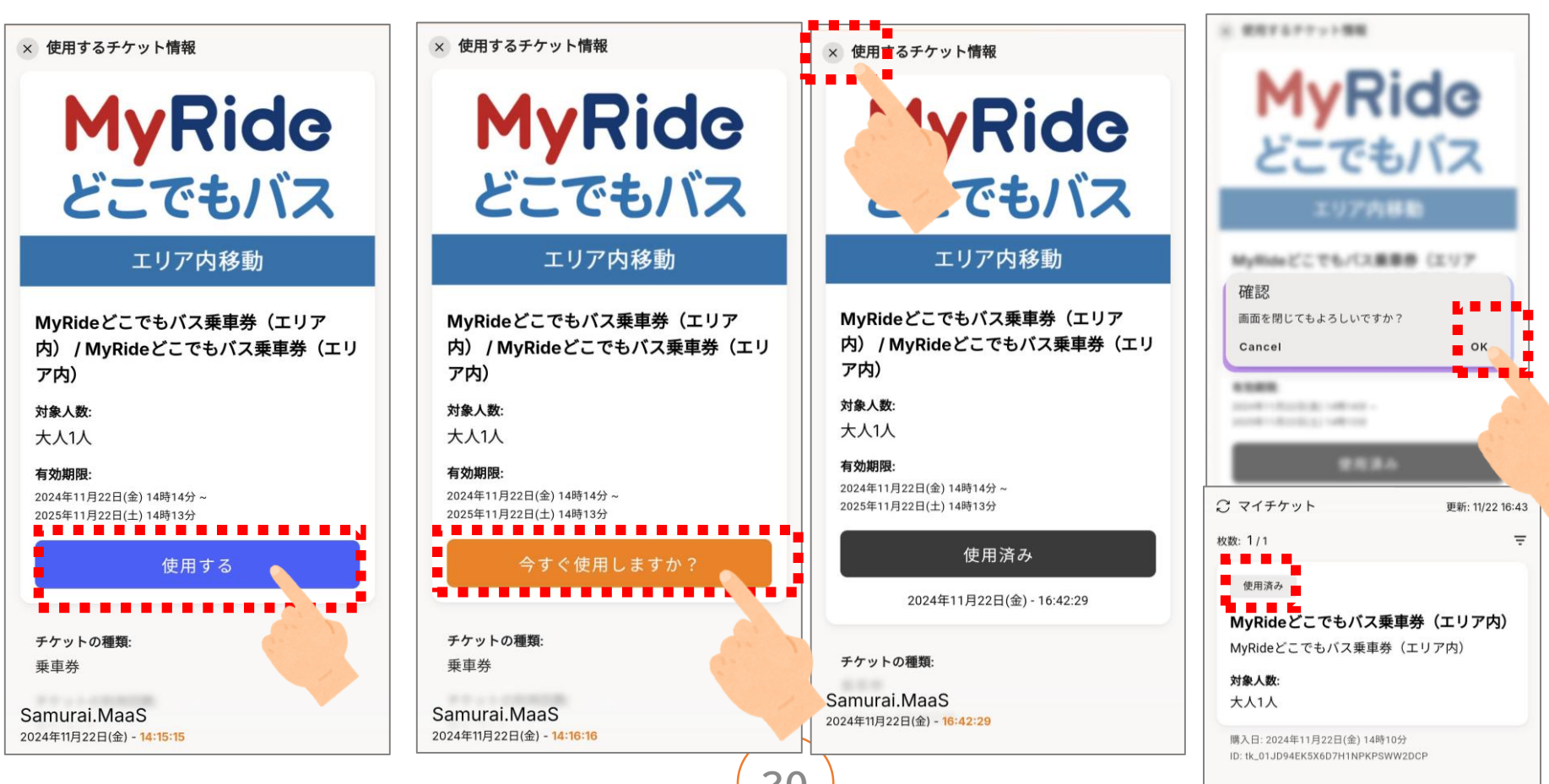

INTERNAL USE ONLY

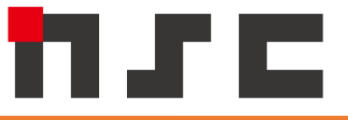

日会建コイン

# 会津を応援! ゎたしもうれしい! いつものお買い物を "会津コイン"で。

会津コインは、使えば使うほど会津にお金がのこり、循環する地域通貨。 会津コインを使って、会津の元気をみんなでつくろう。

> 企画:一般社団法人AiCTコンソーシアム 会津財布アプリ提供:TIS株式会社 会津コイン発行・管理:株式会社みずほ銀行

> > 21

INTERNAL USE ONLY

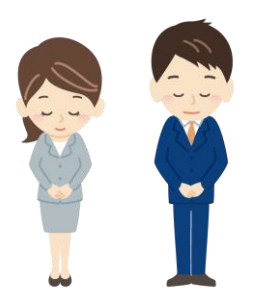

本日は大変おつかれさまでした。 ありがとうございました。

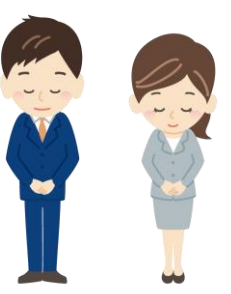

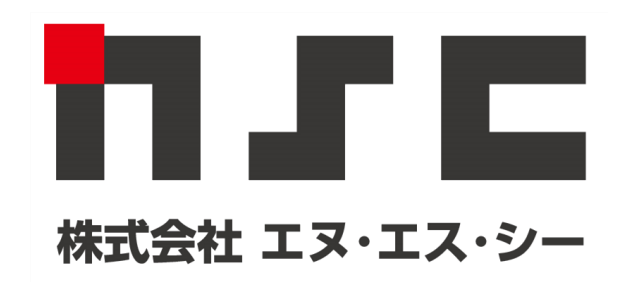